## 第30回プレストレストコンクリートの発展に関するシンポジウム

オンライン形式(オンデマンド動画)

動画作成マニュアル

Ver.1.1

公益社団法人 プレストレストコンクリート工学会

1. 動画撮影方法

PowerPoint の「スライドショーを記録する」機能を使用した録画・録音手順を紹介 いたします。

PowerPoint2016 を使用した例となります。

※お使いいただくPowerPointのバージョン等によってはインターフェイスや機能が異なりますのでご了承ください。

※カメラ・マイクが付属されていないPCをご利用の場合は別途、ご用意ください。

手順1. 録画・録音する PowerPoint のファイルを開く

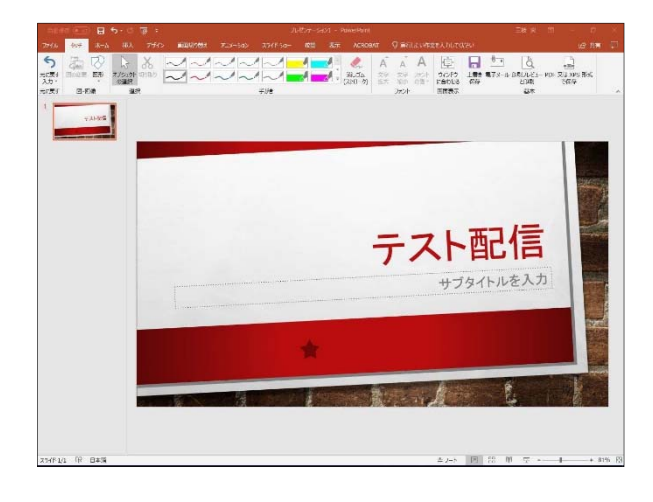

手順2 スライドショーの記録をクリック

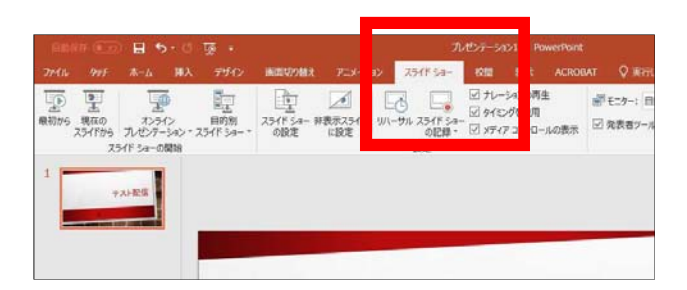

手順3 カメラがON 状態であれば、録画画面の右下にワイプがでる。

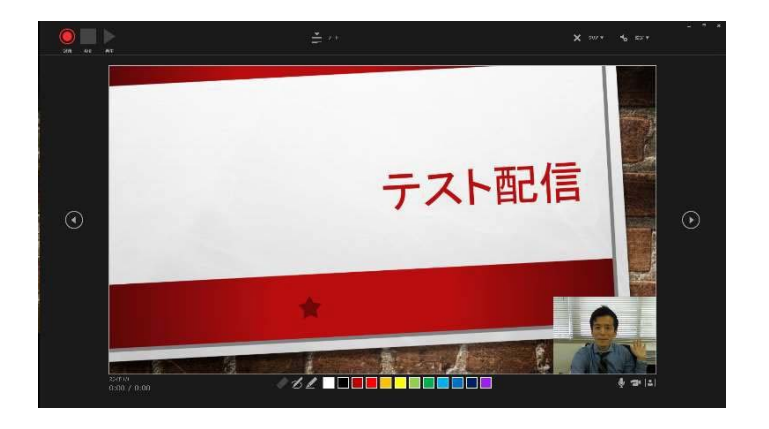

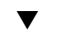

手順4 カメラがOFF の場合は、カメラボタンをクリックでON に切り替え (顔の表示は原則行う\*)

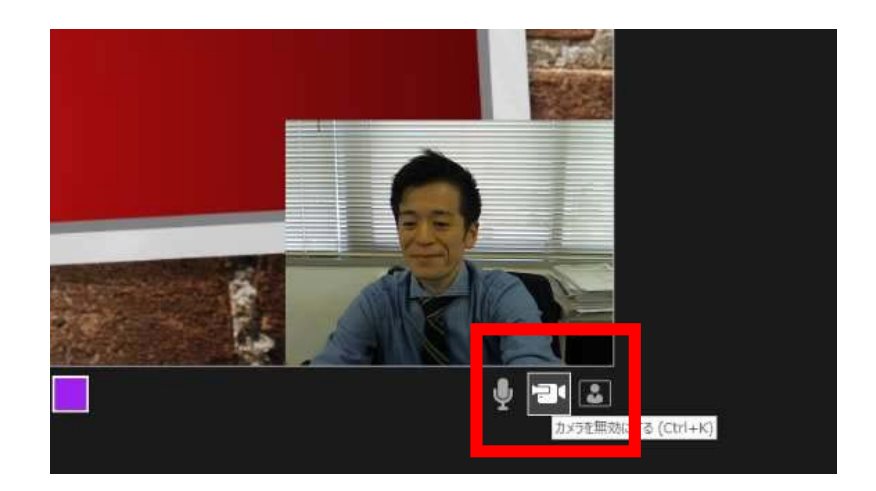

※PowerPointのバージョン等によりカメラの表示ができない場合、PowerPointの表紙に顔写真 を表示する。

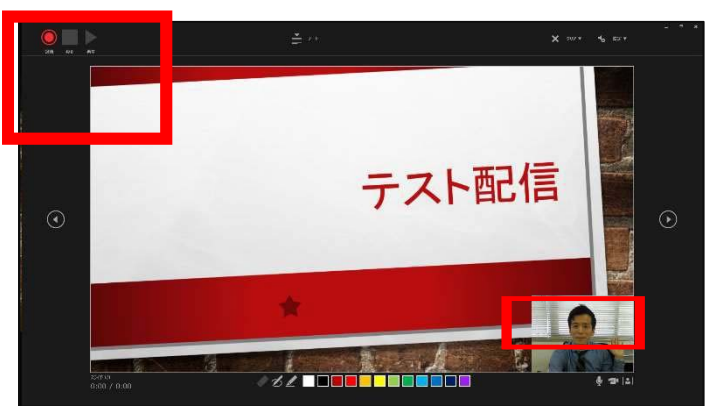

手順5 録画・録音を左上の「記録ボタン」より開始

※注意:ワイプで資料の一部が隠れるため、見えづらくなる可能性あり

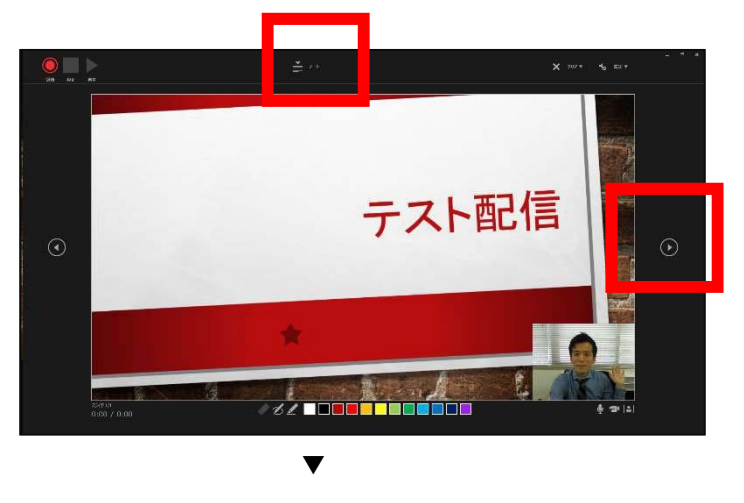

PowerPoint で記載したノートはこのボタンで確認可能

手順7 発表が終了したら左上ボタンで録画・録音停止

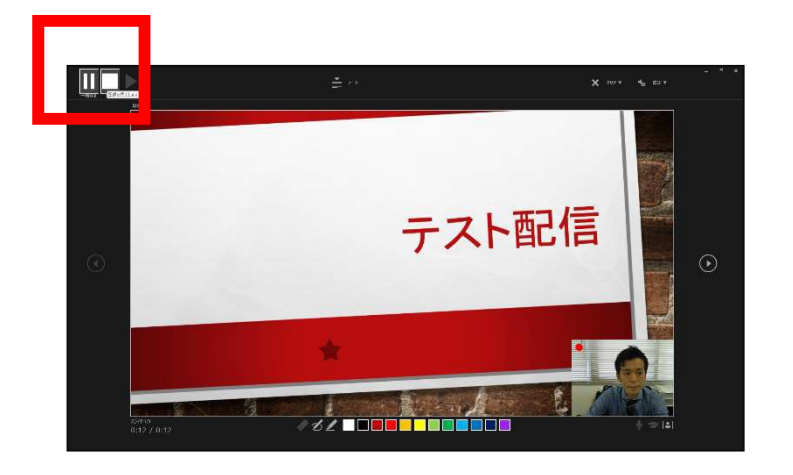

▼

手順8 PowerPoint 編集画面に戻る

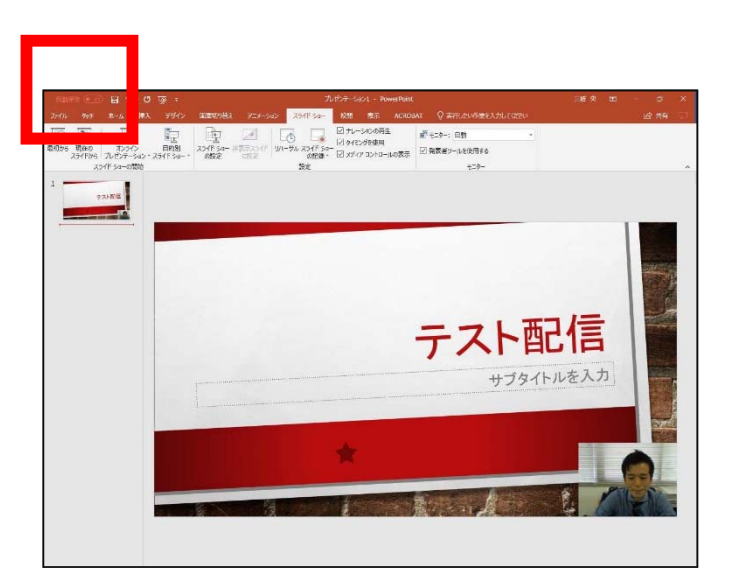

手順9 【ファイル】→【名前を付けて保存】をクリック

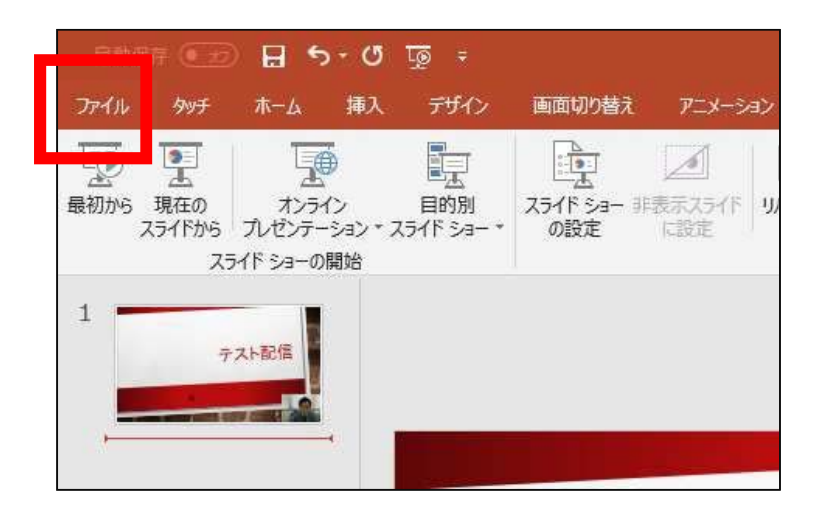

手順10 【ファイルの種類】を【MPEG-4】を選択してファイルを保存する

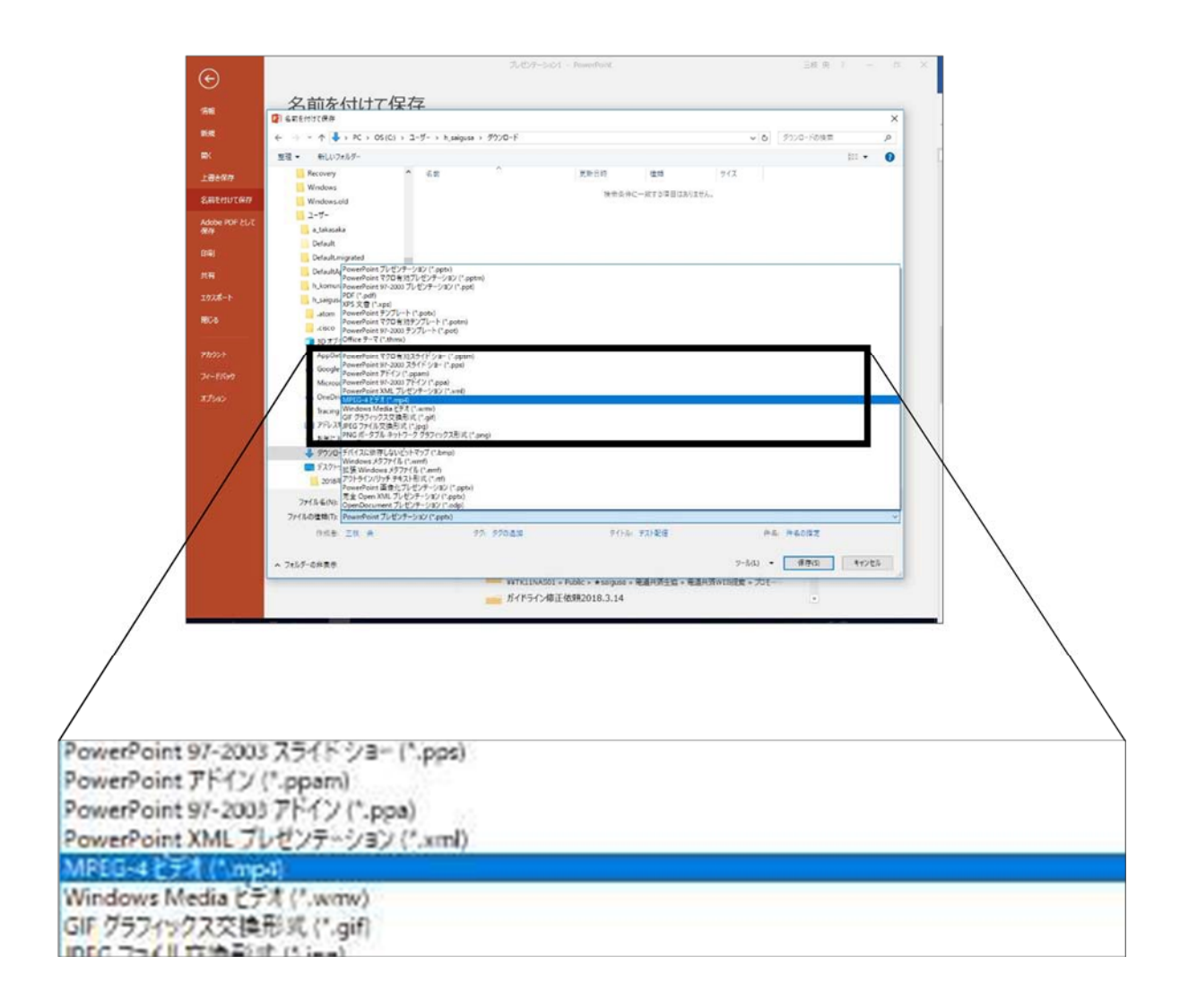

手順11 mp4に変換した動画は、問題がないかどうか再生して確認してください。

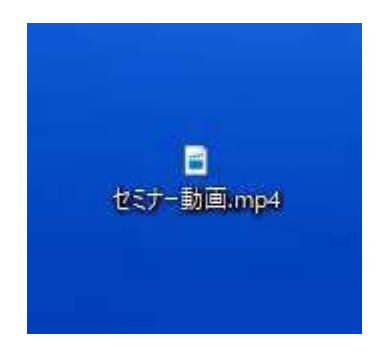

※参考:マイクロソフト PowerPoint のスライドショーの記録方法マニュアル

https://goo.gl/BfvpJH

※音声をよりクリアにするために、マイクスタンドやお手持ちのマイクのご利用を推奨

いたします。